1. 領収証のダウンロード(PC/年会費)

ポータルサイトにログイン <u>https://www.jaen.or.jp/portal/login</u>

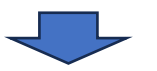

#### 会員情報>「登録情報の確認・変更」をクリック

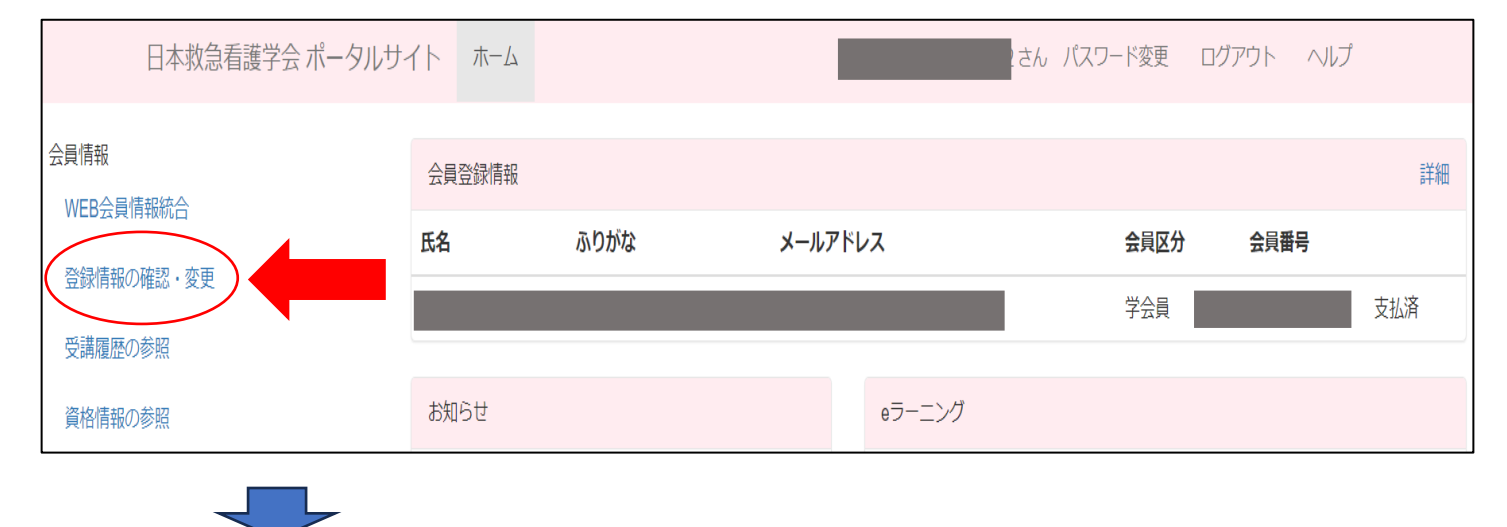

### 「会費納入状況」をクリック

| 日本救急看護学会 ポータルサイ            | イトホーム |   |        |    | さん パスワー | -ド変更 ログア   | やト ヘルプ  |      |
|----------------------------|-------|---|--------|----|---------|------------|---------|------|
| 会員情報                       | 登録情報  | ( | 会費納入状況 | 外距 | 履歴      | 登録情報変更     | パスワード変更 | 退会申請 |
| WED公見IFTWがしつ<br>容録情報の確認・変更 | 基本情報  |   |        |    | 学会員情報   |            |         |      |
|                            | 氏名    |   |        |    | 区分      | 学会員        |         |      |
| <br>交講復歴の変照<br>            | ふりがな  |   |        |    | 会員番号    |            |         |      |
| 資格情報の参照                    | 生年月日  |   |        |    | 入会年月日   | 2024-02-09 |         |      |
| コース文語<br>eラーニングの受講         | 性別    |   |        |    | 担当委員会   |            |         |      |

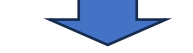

操作欄にある「領収証 (PDF)」よりダウンロード

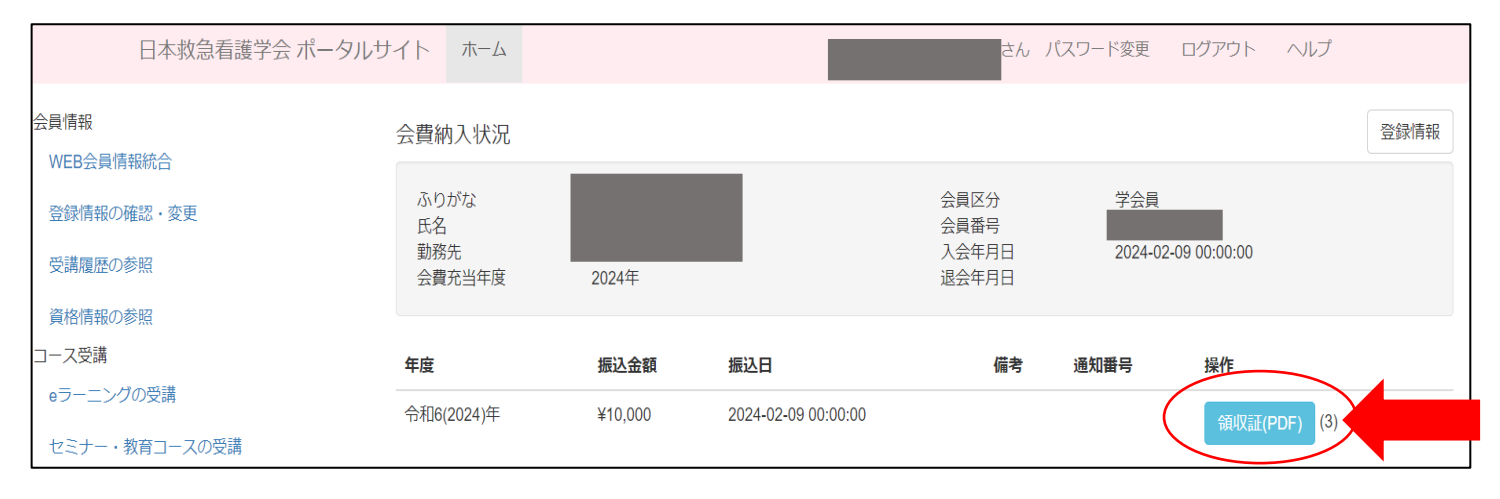

2. 領収証のダウンロード(スマートフォン/年会費)

ポータルサイトにログイン <u>https://www.jaen.or.jp/portal/login</u>

# ①ホーム画面を下にスクロールしたところにある ②「会費納入状況」をクリック 会員情報>「登録情報の確認・変更」をクリック

| 日本救急看護学会 ポータルサイト 📃                              |
|-------------------------------------------------|
| 会員登録情報 詳細                                       |
| 氏名                                              |
| ふりがな<br>メールアド                                   |
|                                                 |
| <b>会員区分</b> 学会員                                 |
| <b>云貝留亏</b><br>支払済                              |
|                                                 |
| お知らせ                                            |
| <b>2023年 08月 09日</b><br>【重要】「看護経験年数」および<br>i護経験 |
|                                                 |
| セミナー・教育コースの受講 受講履歴                              |
| <b>開催日</b> 2024年 02月 01日 03月<br>31日(日)          |
| <b>種別</b> ドクターカーナースオンデマンドセミ<br>ナー               |
| <b>開催場所</b> 東京都 (オンデマンド配信)                      |
| <b>状況</b> 受講                                    |
|                                                 |
| 会員情報                                            |
| WEB会員情報統合                                       |
| 登録情報の確認・変更                                      |
| 受講履歴の参照                                         |
| <u><br/></u>                                    |

|   | 日本救急看護学会                 | ☆ ポータルサイ     | $\vdash$      |
|---|--------------------------|--------------|---------------|
| ( | 登録情報<br>会費納入状況<br>登録情報変更 | 資<br>パスワード変更 | 格取得履歴<br>退会申請 |
|   | 基本情報                     |              |               |
|   | 氏名                       |              |               |
|   | ふりがな                     |              |               |
|   | 生年月日                     |              |               |
|   | 性別                       |              |               |
|   | メールアドレス                  |              |               |
|   | 認定看護師                    |              |               |
|   | 専門看護師                    |              |               |

#### ③操作欄にある「領収証 (PDF)」よりダウンロード

| 会員番号                                                      |                             |
|-----------------------------------------------------------|-----------------------------|
| 入会年月日<br>2024-02-0<br>会費充当 <sup>4</sup><br>2024年<br>退会年月日 | 日<br>09 00:00:00<br>耳度<br>日 |
|                                                           |                             |
| 年度                                                        | 令和6(2024)年                  |
| 振込金額                                                      | ¥10,000                     |
| 振込日                                                       | 2024-02-09 00:00:00         |
| 備考                                                        |                             |
| 通知番号                                                      |                             |
| 操作                                                        | 領収証(PDF) (0)                |

#### 3. 領収証のダウンロード(PC/受講料)

ポータルサイトにログイン <u>https://www.jaen.or.jp/portal/login</u>

#### A) コース・セミナー開催前にダウンロードする場合

「ホーム画面」を下にスクロールしたところにある「セミナー・教育コースの受講」欄にある 「領収証 (PDF)」よりダウンロード ※「受講料支払ボタン」があった場所

| 日本救急看護学会ポー                                   | タルサイトホ                                              | -4           |                          |                                        | パスワード変更 ログアウ                   | トーヘルプ       |            |      |
|----------------------------------------------|-----------------------------------------------------|--------------|--------------------------|----------------------------------------|--------------------------------|-------------|------------|------|
| 会員情報<br>WFB会目情報統会                            | 会員登録情報                                              |              |                          |                                        |                                |             |            | 詳細   |
|                                              | 氏名                                                  | ふりがな         | メールアドレス                  |                                        | 会員区分                           | 会員番号        |            |      |
| 豆球同報の唯語・変更                                   |                                                     |              |                          |                                        | 入会申請中                          | 入会申請中       | 年会費支払      | A    |
| 受講履歴の参照                                      |                                                     |              |                          |                                        |                                |             |            |      |
| 資格情報の参照                                      | お知らせ                                                |              |                          | eラーニング                                 |                                |             |            |      |
| コース受講                                        | 2016年 12)                                           |              |                          | カテゴリ                                   | コース                            |             | 学習         | 状況   |
| eラーニングの受講                                    | 2016                                                | Lizz c       |                          | 外傷初期看護(JNTEC)                          | プレテスト                          |             | 申込         |      |
| セミナー・教育コースの受講                                | 2010-                                               |              |                          |                                        |                                |             |            |      |
|                                              | 【ご注意】                                               | (るとセミナー、コー   | スヘスタッフ参加                 | 別有知期考護(INTEC)                          | ○ヨニーヽノノ(第4版)                   |             | dava       |      |
|                                              | 【ご注意】                                               | (るとセミナー、コー   | スヘスタッフ参加                 | <u> 別</u> /恒初期/新雄(INITEC)              | <u> </u>                       |             | dava       |      |
| セミナー・教育コースの受講                                | 【ご注意】                                               | 1322257-, 3- | スヘスタッフ参加                 | <u> 从</u> 恒知期希達( INITEC)               | //浄/約/                         |             | ebv1       | 受講履歴 |
| セミナー・教育コースの受講<br>開催日 組                       | [ご注意]                                               | (32tz)-, ]-  | スヘスタッフ参加<br>場所           | の信初期委達(INTEO)                          | ∩=`\///₩4₩1<br>₩₩              |             | rtana<br>- | 受講履歴 |
| セミナー・教育コースの受講<br>開催日 種<br>2024年 07月 07日(日) 災 | <ul><li>【ご注意】</li><li>別</li><li>害看護初期対応セミ</li></ul> | (3とセミナー、コー   | スヘスタッフ参加<br>場所<br>北海道 (札 | <u>从唐初期新潮(INTEC)</u><br>申込期間<br>總医科大学) | <u>0</u> =、///第451<br>受講<br>[編 | 収益(PDF) (0) | (†11)<br>- | 受講履歴 |

#### B)コース・セミナー終了後にダウンロードする場合

会員情報>「受講履歴の参照」をクリック

| 日本救急看護学会 ポータルサイ   | イトホーム  |      |         | きん パスワード変更 | ログアウト ヘルプ |     |
|-------------------|--------|------|---------|------------|-----------|-----|
| 会員情報              | 会員登録情報 |      |         |            |           | 詳細  |
|                   | 氏名     | ふりがな | メールアドレス | 会員区分       | 会員番号      |     |
| 登録情報の唯語・変更受講履歴の参照 |        |      |         | 学会員        |           | 支払済 |
|                   |        |      |         |            |           |     |

#### コース名欄の右側にある「領収証 (PDF)」よりダウンロード

| 日本救急看護学会 ポータルサ    | イトホーム               |                        | さん パスワード変更 | ログアウト | ヘルプ        |
|-------------------|---------------------|------------------------|------------|-------|------------|
| 会員情報<br>WEB会員情報統合 | 受講履歴 スタッフ参加履歴       |                        |            |       |            |
| 登録情報の確認・変更        | コース名                | 開催期間                   | 開催場所       |       | 出<br>欠     |
| 受講履歴の参照           | ドクターカーナースオンデマンドセミナー | 2024年 02月 01日          | オンデマンド配信   |       | 出 領収証(PDF) |
| 資格情報の参照           | DCN-OD-0320240201   | (木) ~<br>2024年 03月 31日 |            |       | 席 (1)      |

4. 領収証のダウンロード(スマートフォン/受講料)

ポータルサイトにログイン <u>https://www.jaen.or.jp/portal/login</u>

#### A) コース・セミナー開催前にダウンロードする場合

「ホーム画面」を下にスクロールしたところにある「セミナー・教育コースの受講」欄にある「領収証 (PDF)」 よりダウンロード ※「受講料支払ボタン」があった場所

| ぁあ                   | 🗎 jaen.or.jp                  | 亡           |
|----------------------|-------------------------------|-------------|
| 日本救急                 | 看護学会 ポータルサイト                  |             |
|                      |                               |             |
| 会員登録                 | 情報                            | 言羊糸田        |
| 氏名                   |                               |             |
| ふりがな                 | а                             |             |
| メールフレス               | * F                           |             |
| 会員区分                 | ▶ 評議員                         |             |
| 会員番号                 | 7                             |             |
|                      | 年会費支払                         |             |
|                      |                               |             |
| お知らせ                 |                               |             |
|                      |                               |             |
| -                    | Jaen.o                        |             |
| セミナー                 | ・教育コースの受講 受                   | <b>乏講履歴</b> |
| <b>開催日</b><br>10日(金) | 2022年 11月 10日(木) ~2023年       | ₣11月        |
| 種別                   | 研究倫理セミナー(オンデマン                | ~ ド)        |
| 開催場所                 | <b>f</b> 東京都 (オンデマンド配信)       |             |
| 状況                   | 受講 修了 修了証(PDF)                |             |
| 開催日                  | 2023年 02月 26日(日)              |             |
| <b>種別</b><br>ラクティ    | 救急・集中ケアにおける終末其<br>ィスセミナー(WEB) | 月看護プ        |
| 開催場所                 | ff 東京都 (WEB(Zoom)開催)          |             |
| 状況                   | (Q) (Q) (Q)                   |             |
|                      |                               |             |
| 会員情報                 |                               |             |
| WER会冒                | 情報統合                          |             |

#### B) コース・セミナー終了後にダウンロードする場合

## ①ホーム画面を下にスクロールしたところにある 会員情報>「受講履歴の参照」をクリック

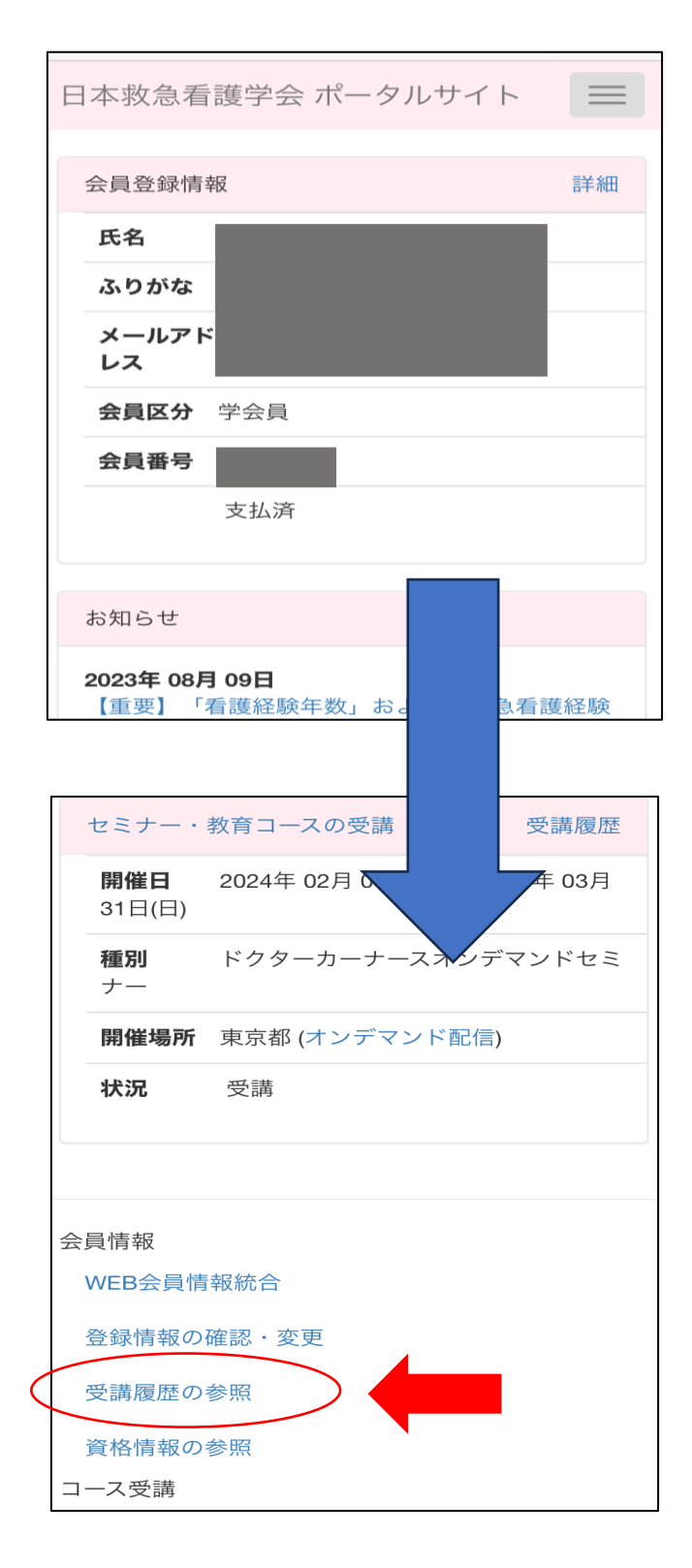

### ②「領収証(PDF)」よりダウンロード

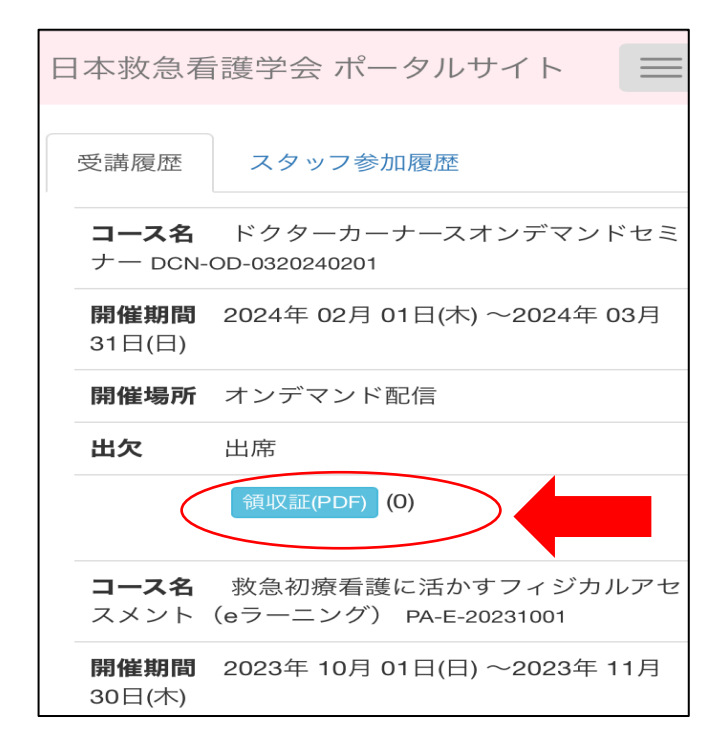